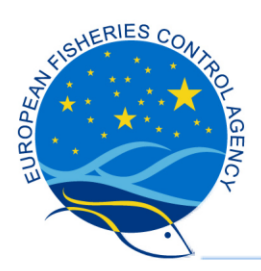

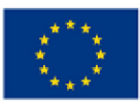

## EFCA E-LEARNING PLATFORM NEW USER GUIDE

## 1: Navigate to https://training.efca.europa.eu/ and click on the link "New Account".

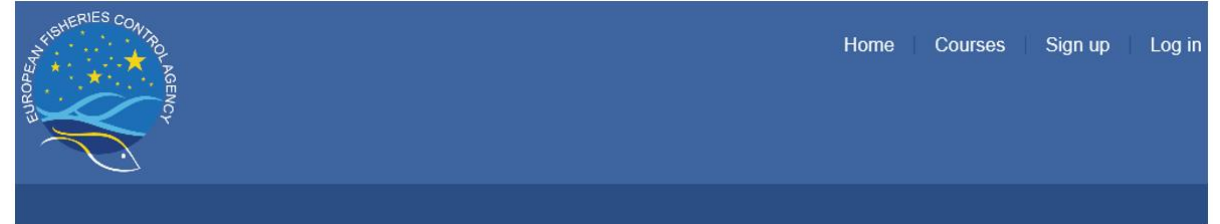

## European Fisheries Control Agency e-learning platform

| Login into your account                                                                                                    |          |  |
|----------------------------------------------------------------------------------------------------|----------|--|
| Username / email                                                                                                    | Password |  |
| ۵.                                                                                                    | Log in   |  |
| Forgotten your username or<br>password?     Remember username                                                                                  |          |  |
| The EFCA E-learning platform is dedicated to the on line training of fisheries inspectors and<br>other officials involved in fisheries control |          |  |

2: Fill in all the required fields, that include email address, password and first and last names. Finally click on the "Create my new account" button at the bottom of the form. All email fields must be completed in lowercase.

| A DECEMBER OF THE OWNER OF THE OWNER OWNER OF THE OWNER OWNER OWN | Home Courses Sign up Log in                                                                                                    |
|----------------------------------------------------------------------------------------------------|----------------------------------------------------------------------------------------------------|
|                                                                                                    |                                                                                                    |
| Home » Log in » New account                                                                                                    |                                                                                                    |
| New account                                                                                                    |                                                                                                    |
| * Email address and passw                                                                                                    | vord                                                                                                    |
| Email address*                                                                                                    | Missing email address                                                                                                    |
|                                                                                                    | The password must have at least 8 characters, at least 1 digit(s), at least 1 lower case letter(s), at least 1 upper case letter(s), at least 1 non-alphanumeric character(s) such as as ", ~, or # |
| Password*                                                                                                    | Missing password                                                                                                    |
| <ul> <li>More details</li> </ul>                                                                                                    |                                                                                                    |
| Email address*                                                                                                    |                                                                                                    |
| Email (again)*                                                                                                    |                                                                                                    |
| First name*                                                                                                    |                                                                                                    |
| Surname*                                                                                                    |                                                                                                    |
| City/town                                                                                                    |                                                                                                    |
| Country/EU organisation*                                                                                                    | Select a country/EU orga V                                                                                                    |
|                                                                                                    | CREATE MY NEW ACCOUNT                                                                                                    |

There are required fields in this form marked .

## 3: You will then receive a confirmation email containing a link to confirm your account.

A new account has been requested at 'European Fisheries Control Agency e-learning platform' using your email address.

To confirm your new account, please go to this web address: https://training.efca.europa.eu/login/confirm

In most mail programs, this should appear as a blue link which you can just click on. If that doesn't work, then cut and paste the address into the address line at the top of your web browser window. If you need help, please contact the site administrator,

European Fisheries Control Agency efca\_ict\_alerts@efca.europa.eu 4: After clicking on the confirmation link within the email you will be redirected to the home page of the E-learning platform

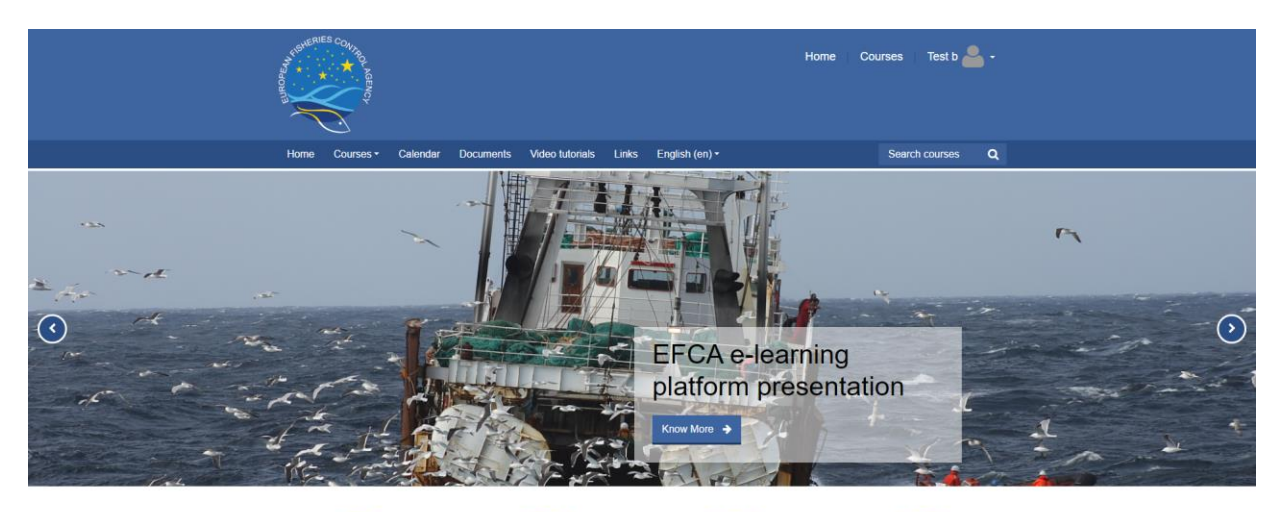

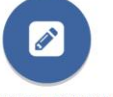

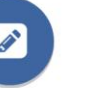

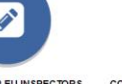

COURSES FOR EU INSPECTORS This course consists of e-learning rials providing basic knowledge fo EU officials involved in the control and ion of fishing vessels and their

COURSES FOR INSPECTORS FROM THIRD COUNTRIES This course will enable the trainee to This course will enable the trainee to arry out fisheries inspection tasks at sea and in ports in those countries with which the European Union has a Sustainable Fisheries Partnership Agreement as well as other non-EU countries.

Ø

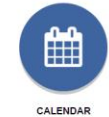

calendar will give you an or EFCA training events organ

throughout the year

This c

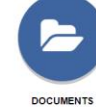

Navigation

In this folder you will find training ma such as trainer's manual, presentat templates, methodologies, etc.

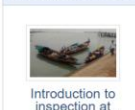

ific typ

inspection [under development]

Available courses

troduction to nspection at a and in port or inspectors from third

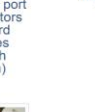

g of fisheries inspectors and c and in fisheries control

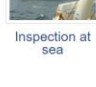

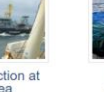

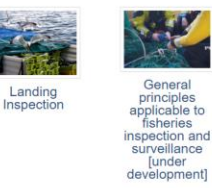

de

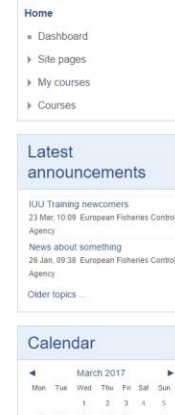

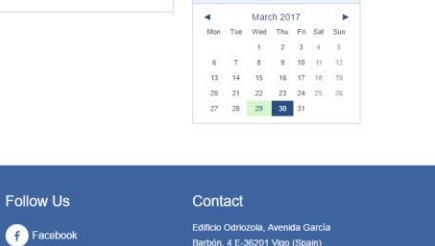

-36201 Vigo ( 34 986 12 06

Personal data protection

y Twitter